## Web端如何结束船员招聘(文档)

用户登录互海通Web端,依次点击"招聘管理-船员招聘",在船员招聘界面点击具体招聘职务等信 息右侧的"···"图标后,随即点击"结束招聘",再次点击"确定"即可。

**注意**:当需要结束招聘时,仅针对**状态为"已发布"**的招聘任务。

| <b>優</b> 互海科技 |   | ତ        |                              |               |        | :     | E作台(12398) | 船舶AIS 资讯 发 | 远现   |      |          |            | 切换系统 - 🗘 💱 中文 | • ⑦ 🌔 拜昱     |
|---------------|---|----------|------------------------------|---------------|--------|-------|------------|------------|------|------|----------|------------|---------------|--------------|
| 全部菜单 🕤        |   | 船员招      | <b>B</b>                     |               |        |       |            |            |      | 2、点击 | 具体招聘职务等侨 | 言息右侧的"…    | "图标,再次点击'     | '结束招聘''      |
| 11 公告管理       | 8 | _        |                              |               |        |       |            |            |      |      |          |            |               | +            |
| 10 智能看板       | > | 新增       |                              |               |        |       |            |            |      |      |          |            |               | 请选择 ✔ 重量     |
| ↓ 船舶管理        | > | #        | 招聘职务 ▼                       | 船名            | 船舶类型 ▼ | 主机功率  | 航区         | 合同期限       | 可见范围 | 申请数  | 收藏量/浏览量  | 发布时间       | 已发布▼          | 操作           |
| A 船员管理        | > | 1        | 轮机长 ①                        | 企查查           | 集装箱船   |       |            |            | 互海聘  | 0    | 0/0      | 2023-03-27 | 已发布           | <u> </u>     |
| □ 船员费用        | > | 2        | 船长 ①                         |               | 散货     |       |            |            | 互海時  | 0    | 0/0      | 2024-03-12 | 已发布           | 用(9)<br>(编辑) |
| Ⅰ. 招聘管理       | ~ | 3        | 船长 ①                         | 互海一号          | 集装箱船   | 2×810 | 1.1.1      |            | 互海時  | 0    | 0/0      | 2023-03-10 | 已发布           | ● 复制<br>结束招聘 |
| 船员招聘          |   | 4<br>抜次さ | <sup>船长</sup><br>5年"招聘答册_积易却 | 互海一号<br>211曲" | 集装箱船   | 2×810 |            |            | 互海時  | 0    | 0/0      | 2023-03-10 | 已发布           | 编辑备注         |
| 企业招聘          |   | 5        | 船长                           | 145           | 杂货船    | 2×810 |            |            | 互海聘  | 1    | 0/0      | 2022-10-28 | 已发布           |              |
| 应聘管理          |   | 6        | 大管轮                          | 连胜号           | 液化气船   |       |            | 2年         | 企业招聘 | 2    | 0/0      | 2021-11-14 | 已发布           |              |
| 面试管理          | > | 7        | 船长 ①                         | 连胜号           | 液化气船   |       |            | 2年         | 互海時  | 0    | 0/0      | 2023-03-24 | 已发布           |              |
| 人才推荐          |   | 8        | 驾驶员 ①                        | 连胜号           | 液化气船   |       |            | 2年         | 互海時  | 0    | 0 / 0    | 2021-11-12 | 已发布           |              |

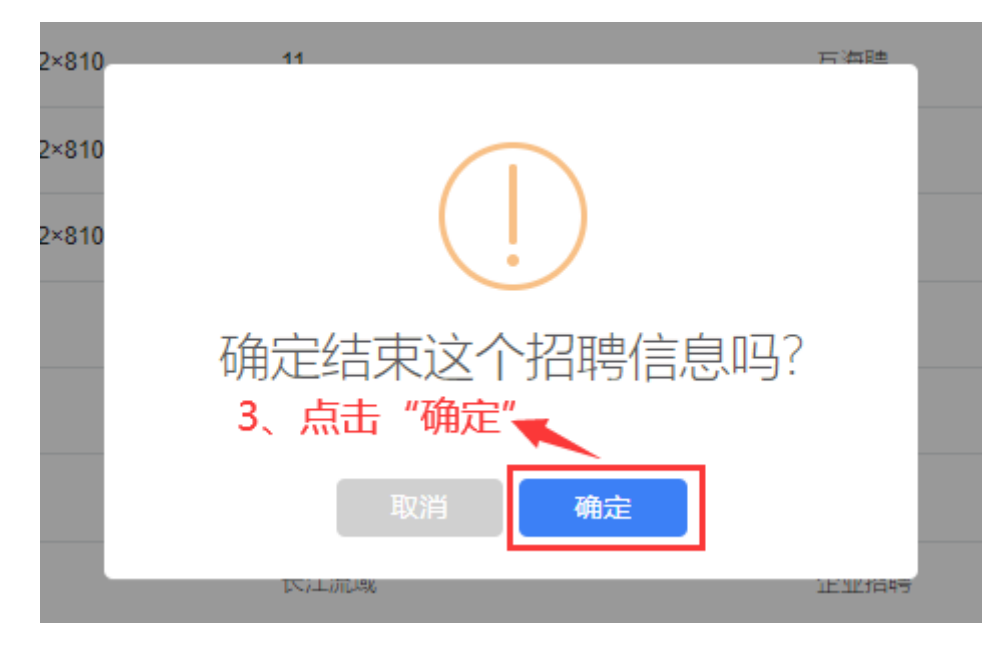